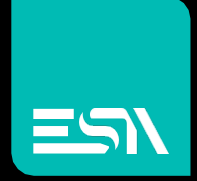

## TUTORIAL KREO HMI FDA – CFR21

Tutorial dedicato alla programmazione ed all'utilizzo della normativa FDA CFR21 parte 11

> Connect Ideas. Shape solutions.

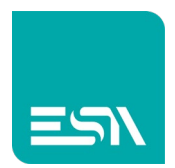

## Introduzione

Questo documento fornisce una breve spiegazione della normativa FDA CFR21 parte 11 e delle procedure da seguire affinchè un progetto applicativo KREO HMI possa risultare conforme alla specifica in oggetto.

Lo scopo della normativa è quello di ottenere l'equivalenza legale dei documenti elettronici (records digitali e firma elettronica) rispetto a quelli cartacei tradizionali.

Affinchè il sistema d'automazione e controllo realizzato sia conforme alla normativa CFR21 Part 11, è necessario far sì che i dati registrati siano sempre riconducibili all'operatore responsabile (Firma Elettronica), inoltre sono necessarie precauzioni specifiche che rendano impossibili falsificazioni o manomissioni dei dati registrati elettronicamente

## La normativa

FDA (Food and Drug Administration) è l'ente statunitense responsabile del controllo e della regolamentazione dei processi di produzione nel settore alimentare, farmaceutico e chimico.

A essere soggette al suo controllo non sono solo le aziende americane, ma tutte quelle che operano sul suolo degli Stati Uniti e che vi esportano. Dunque anche ESA SPA.

La CFR 21 è una normativa emessa dalla FDA nel 1997 in collaborazione con il governo degli Stati Uniti, riguardo l'uso della tecnologia in alcune procedure del processo produttivo. Nello specifico, la Parte 11 si divide in due sezioni principali:

- Archivi Elettronici
- Firme Elettroniche

Dunque la CFR 21 Parte 11 regolamenta il modo in cui sono gestiti i dati memorizzati su supporto elettronico e le relative misure di sicurezza. L'obiettivo della CFR 21 Parte 11 è verificare dunque che tutte le procedure adottate nel processo rispettino determinati requisiti.

La CFR 21 Parte 11 della FDA è anche uno strumento di garanzia per le aziende come ESA SPA, che vogliono offrire ai propri clienti standard qualitativi e di sicurezza alti e costanti attraverso i propri prodotti.

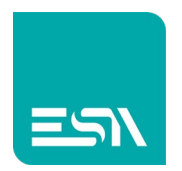

## Come fare:

1) Per abilitare in KREO tutte le funzionalità FDA è prevista una licenza-sw che va configurata nell'apposita sezione licenze:

| "<br>kł | File Edit                                    | Action Tools Hel | 2            |                 |
|---------|----------------------------------------------|------------------|--------------|-----------------|
| <       | ≡<br>kH Return to project                    |                  |              |                 |
| I       | Start<br>Options<br>License Manager<br>About | License          | Add license  | License Manager |
|         |                                              | Active Licer     | ses          |                 |
|         | Create new                                   | License code     | License type | Date            |
|         | Open                                         |                  |              |                 |

2) Si abilita dunque la sezione FDA e si impostano i settaggi generali:

| 🖬 🏠 🛛 File E   | dit Action | Tools Help            |                           |          |          |                    |          |             |            |   |
|----------------|------------|-----------------------|---------------------------|----------|----------|--------------------|----------|-------------|------------|---|
| TESTMANUALE3   | <u>^</u>   | Info                  | Network                   | FDA      | Security | Behaviour          | Database | SystemFonts | OPC Server | - |
| EW107client2   | ~          | 🗸 Enable FDA          |                           |          |          |                    |          |             |            |   |
| Configuration  |            |                       |                           |          |          |                    |          |             |            |   |
| Pages          | (1)        | Password length: Mir  | 18 Max 16                 |          |          |                    |          |             |            |   |
| Popups         | (1)        | Min lattors           |                           |          |          |                    |          |             |            | ł |
| C Sequences    | (1)        | Min letters           |                           |          |          |                    |          |             |            |   |
| _ ⊘_ Tags      | (1)        | Max number of retries |                           | 5        |          |                    |          |             |            |   |
|                | (0)        | Signature length Min  |                           | 4        | Max 16   |                    |          |             |            |   |
| Datalogs       | (0)        | Max use of same pass  | word in last 10           | 1        |          |                    |          |             |            |   |
| Recipes        | (0)        | Max number of days l  | pefore password expires   | 365      |          |                    |          |             |            |   |
| Cripts         | (0)        | Days before password  | l expiration warning me   | ssage 10 |          |                    |          |             |            |   |
| Om Javascripts | (0)        | Force replace pa      | ssword after the first lo | ogin     |          |                    |          |             |            |   |
| Gadgets        | (0)        | Auto start            | Can disable               |          |          |                    |          |             |            |   |
| () Timers      | (O)        | Max log size (Mb) 2   |                           |          |          | Max records 100000 | n        |             |            |   |
| Tasks          | (0)        |                       | ,                         |          |          |                    |          |             |            |   |
| Pipelines      | (0)        | Log putr              |                           |          |          |                    |          |             |            |   |
|                | ¥          |                       |                           |          |          |                    |          |             |            |   |

- A questo punto è sufficiente creare le pagine di progetto e abilitare o meno le funzionalità FDA sui vari oggetti delle pagine. In ogni funzione configurabile degli oggetti si avranno a disposizione:
  - abilitazione del tracciamento FDA
  - eventuali note aggiuntive
  - firma/commento richiesti a RUNTIME interagendo con l'oggetto stesso

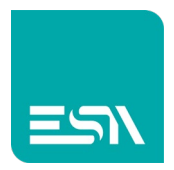

| 50 | 100   | 150     | 200            | 250    | 300        | 350     | 400   | 450   | 500 | 550  | 600   | 650    | 700    | 750      | 800       | 850   | 900   | 960    |
|----|-------|---------|----------------|--------|------------|---------|-------|-------|-----|------|-------|--------|--------|----------|-----------|-------|-------|--------|
|    |       |         |                |        |            |         |       |       |     |      |       |        |        |          |           |       |       |        |
|    |       |         |                |        |            |         |       |       |     |      |       |        |        |          |           |       |       |        |
|    |       |         |                |        |            |         |       |       |     |      |       |        |        |          |           |       |       |        |
|    |       |         |                |        |            |         |       |       |     |      |       |        |        |          |           |       |       |        |
|    |       |         |                |        |            |         |       |       |     |      |       |        |        |          |           |       |       |        |
|    |       |         |                |        |            |         |       |       |     |      |       |        |        |          |           |       |       |        |
|    |       |         |                |        |            |         |       |       |     |      |       |        |        |          |           |       |       |        |
|    |       |         |                |        |            |         |       |       |     |      |       |        | JА     |          |           |       |       |        |
|    |       |         |                |        |            |         |       |       |     |      |       |        |        |          |           |       |       |        |
|    |       |         |                |        |            |         |       |       |     |      |       |        |        |          |           |       |       |        |
|    | Index | Time    |                | Co     | de         |         | 0     | bject | U   | lser |       | FDA N  | lote   | Tag      | gCurrent\ | Value | TagNe | wValue |
|    |       |         |                | On     |            |         |       |       |     |      |       |        |        |          |           |       |       |        |
|    |       |         |                |        |            |         |       |       |     |      |       |        |        |          |           |       |       |        |
|    |       |         | _              | 🖌 FD/  | A loggi    | ing     |       |       |     |      |       |        |        |          |           |       |       |        |
|    |       |         | _              |        | noto 🗍     | LoginA  |       |       |     |      |       |        |        |          | _         |       |       |        |
|    |       |         | _/             | FUA    | note       | Logina  | ccess |       |     |      |       |        |        |          |           |       |       |        |
|    |       |         | _/             | 🗸 Sigi | nature     | require | d     |       |     |      |       |        |        |          |           |       |       |        |
|    |       |         |                | 🗸 Cor  | nment      | reauire | ed    |       |     |      |       |        |        |          |           |       |       |        |
|    |       |         |                |        |            |         |       |       |     |      |       |        |        |          |           |       |       |        |
|    |       |         | $\vdash$       | + ×    | <b>↑</b> ↓ | ,       |       |       |     |      |       |        |        |          |           |       |       |        |
|    |       |         |                | Funct  | ion        |         |       |       |     |      | Param | neters |        |          |           |       |       |        |
|    |       |         |                |        |            |         |       |       |     |      |       |        |        | <b>D</b> |           |       |       |        |
|    |       |         |                |        | JserLo     | gin     |       |       |     |      | User  | Name:  | admin; | Passwo   | ord:admi  | n     | ~     |        |
|    |       |         |                |        |            |         |       |       |     |      |       |        |        |          |           |       |       |        |
|    | ##    | +##     |                |        |            |         |       |       |     |      |       |        |        |          |           |       |       |        |
|    | :##   | *###::: | * * *<br>* * * |        |            |         |       |       |     |      |       |        |        |          |           |       |       |        |
|    |       |         | - F            |        |            |         |       |       |     |      |       |        |        |          |           |       |       |        |
|    |       |         |                |        |            |         |       |       |     |      |       |        |        |          |           |       |       |        |
|    |       | ogin    | 4              |        |            |         |       |       |     |      |       |        |        |          |           |       |       |        |
|    |       |         |                |        |            |         |       |       |     |      |       |        |        |          |           |       |       |        |
|    |       |         |                |        |            |         |       |       |     |      |       |        |        |          |           |       |       |        |
|    |       |         | 111            |        |            |         |       |       |     |      |       |        |        |          |           |       |       |        |
|    |       |         |                |        |            |         |       |       |     |      |       |        |        |          |           |       |       |        |

Tutte queste informazioni sono disponibili sulle impostazioni di funzione di ogni oggetto grafico e potranno così essere aggiunte alle altre informazioni del tracciamento FDA visibili in una griglia dedicata (vedi figura seguente)

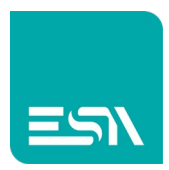

|            |                 |             |      |          |                        |                     |             | Widgets       |              |
|------------|-----------------|-------------|------|----------|------------------------|---------------------|-------------|---------------|--------------|
|            |                 |             |      |          |                        |                     |             | Q. Search     |              |
|            |                 |             |      |          |                        |                     |             | Widgets       | ~ <i>0</i> v |
|            |                 |             |      |          |                        |                     |             | By type       | × 😐 🗄        |
|            |                 |             |      | ΓDA      |                        |                     |             | PieChart      |              |
| Index Time | Code            | Object      | User | FDA Note | TagCurrentValue TagNew | alue ElectronicSign | FDA Comment |               |              |
|            |                 |             |      |          |                        |                     |             | DataLog       |              |
|            |                 |             |      |          |                        |                     |             | TrendXY       |              |
|            |                 |             |      |          |                        |                     |             | Trend         |              |
|            |                 |             |      |          |                        |                     |             | ActiveAlarms  |              |
|            |                 |             | -    |          |                        |                     |             | AlarmsHistory |              |
|            |                 |             |      |          |                        |                     |             | AlarmsStats   |              |
|            |                 |             |      |          |                        |                     |             | RecipeEdit    |              |
|            |                 |             |      |          |                        |                     |             | RecipeList    |              |
| #####      | Volume (litres) |             |      |          |                        |                     |             | CustomFile    |              |
|            |                 |             |      |          |                        |                     |             | EventsLog     |              |
| login      | logout          | Send Recipe |      |          |                        |                     |             | <b>`</b> —    |              |
|            |                 |             |      |          |                        |                     |             | FrameHtml     |              |
|            |                 |             |      |          |                        |                     |             | FileViewer    |              |

4) Considerando ora una pagina di RUNTIME come sopra, interagendo con i vari oggetti configurati per essere tracciati-FDA (campo numerico, login, logout, download ricetta, cambio lingua,...) si ottiene a RUNTIME la seguente situazione:

| (a) Water with the second second sec | Contraction of the state of the state o | 0 | - | 0 |  |
|----------------------------------------------------------------------------------------------------|----------------------------------------------------------------------------------------------------|---|---|---|--|
| IndexTimeCodeObjectUserFDA NoteTagCurrentValueTagNewValueElectronicSignFDA Comment117:24:34 30/6/2021System / Startup </td <td>Index   Time   Code   Object   User   FDA Note   TagCurrentValue   TagNewValue   ElectronicSign   FDA Comment     1   17:24:39   30/6/2021   Users / Login   defaultuser  </td> <td></td> <td>7</td> <td>C</td> <td></td>                                                                                                    | Index   Time   Code   Object   User   FDA Note   TagCurrentValue   TagNewValue   ElectronicSign   FDA Comment     1   17:24:39   30/6/2021   Users / Login   defaultuser                                                                                                    |   | 7 | C |  |
| 17:24:29 30/6/2021System / Startupdefaultuser117:24:34 30/6/2021Users / Logindefaultuser217:24:34 30/6/2021UJ / Juput confirmed w470607defaultuser317:25:13 30/6/2021UJ / Juput confirmed w470607defaultuser417:25:33 30/6/2021UJ / Button pressedw5306011517:26:35 30/6/2021UJ / Button pressedw5304017617:26:35 30/6/2021UJ / Button pressedw53034017717:26:59 30/6/2021UJ / Juput enteredw5305015817:27:18 30/6/2021UJ / Button pressedw5207504817:27:18 30/6/2021UJ / Button pressedw52075044dminExportingFDAmeexp1                                                                                                    | 17:24:29 30/6/2021   System / Startup   Image: System / Startup   Image: System / Startup <td< td=""><td></td><td>1</td><td></td><td></td></td<>                                                                                                    |   | 1 |   |  |
| 1 17:24:34 30/6/2021 Users / Logout defaultuser Image: ChangingTag Image: ChangingTag Image: Ch                                                                                                    | 1   17:24:34 30/6/2021   Users / Login   defaultuser        2   17:24:34 30/6/2021   Users / Login   defaultuser         3   17:25:13 30/6/2021   UI / Input confirmed w470607   defaultuser   LoginAccess    Adam Smith   change volume     4   17:25:33 30/6/2021   UI / Button pressed   w5306011   defaultuser   LoginAccess    Admin1   log1     5   17:25:33 30/6/2021   UI / Button pressed   w53030017   Admin   Recipe downloac   P. Rossi   rec1     7   17:26:59 30/6/2021   UI / Button pressed   w53050015   Admin   ChangeLanguag   Iang     8   17:27:18 30/6/2021   UI / Button pressed   w5207504   Admin   ExportingFDA   me   exp1                                                                                                    |   | 1 |   |  |
| 2   17:24:34 30/6/2021   Users / Login   defaultuser   changingTag   0   23   Adam Smith   change volume     3   17:25:13 30/6/2021   UI / Input confirmed   w40607   defaultuser   ChangingTag   0   23   Adam Smith   change volume     4   17:25:33 30/6/2021   UI / Button pressed   w5306011   defaultuser   LoginAccess   Admin   Admin   log1     5   17:25:33 30/6/2021   UI / Button pressed   w53034017   Admin   Recipe download   P. Rossi   rec1     6   17:26:59 30/6/2021   UI / Input entered   w53050015   Admin   ChangeLanguag   Mee   lang     8   17:27:18 30/6/2021   UI / Button pressed   w5207504   Admin   ExportingFDA   me   expl                                                                                                    | 2   17:24:34 30/6/2021   Users / Login   defaultuser   changingTag   0   23   Adam Smith   change volume     3   17:25:13 30/6/2021   UI / Input confirmed   w470607   defaultuser   ChangingTag   0   23   Adam Smith   change volume     4   17:25:33 30/6/2021   UI / Button pressed   w5306011   defaultuser   Login Access   Admin   log1     5   17:25:33 30/6/2021   UI / Button pressed   w53034017   Admin   Recipe download   P. Rossi   rec1     6   17:26:59 30/6/2021   UI / Input entered   w5305015   Admin   ChangeLanguag   Iang     8   17:27:18 30/6/2021   UI / Button pressed   w5207504   Admin   ExportingFDA   me   exp1                                                                                                    |   | 1 |   |  |
| 3   17:25:13 30/6/2021   UI / Input confirmed w470607   defaultuser   ChangingTag   0   23   Adam Smith   change volume     4   17:25:33 30/6/2021   UI / Button pressed   w5305011   defaultuser   LoginAccess   Admin   Image volume     5   17:25:33 30/6/2021   Users / Login   Admin   Recipe downloat   P. Rossi   rec1     6   17:26:53 30/6/2021   UI / Button pressed   w5305015   Admin   Recipe downloat   P. Rossi   rec1     7   17:26:53 30/6/2021   UI / Button pressed   w5305015   Admin   ChangeLanguag   Image volume   Image volume     8   17:27:18 30/6/2021   UI / Button pressed   w5207504   Admin   ExportingFDA   Image volume   Image volume                                                                                                    | 3   17:25:13 30/6/2021   UI / Input confirmed w470607   defaultuser   ChangingTag   0   23   Adam Smith   change volume     4   17:25:33 30/6/2021   UI / Button pressed   w5306011   defaultuser   LoginAccess   Admin1   log1     5   17:25:33 30/6/2021   UI / Button pressed   w5305011   Admin   Recipe download   P. Rossi   rec1     6   17:26:53 0/6/2021   UI / Input entered   w5305015   Admin   ChangeLanguag   Iang     8   17:27:18 30/6/2021   UI / Button pressed   w5207504   Admin   ExportingFDA   me   exp1                                                                                                    |   | 1 |   |  |
| 4   17:25:33 30/6/2021   UI / Button pressed   w5306011   defaultuser   LoginAccess   Admin1   log1     5   17:25:33 30/6/2021   Users / Login   Admin   Recipe download   P. Rossi   rec1     6   17:26:59 30/6/2021   UI / Button pressed   w5305015   Admin   ChangeLanguag   P. Rossi   rec1     7   17:26:59 30/6/2021   UI / Button pressed   w5207504   Admin   ExportingFDA   me   exp1                                                                                                    | 4   17:25:33 30/6/2021   UI / Button pressed   w5306011   defaultuser   LoginAccess   Admin   log1     5   17:25:33 30/6/2021   UI / Button pressed   w53034017   Admin   Recipe download   P. Rossi   rec1     6   17:26:35 30/6/2021   UI / Button pressed   w53050015   Admin   ChangeLanguag   Image   Image     8   17:27:18 30/6/2021   UI / Button pressed   w5207504   Admin   ExportingFDA   me   exp1                                                                                                    |   | 1 |   |  |
| 5   17:25:33 30/6/2021   Users / Login   Admin   Admin   Pacing Admin   Pacing Admin                                                                                                    | 5   17:25:33 30/6/2021   Users / Login   Admin   Recipe download   P. Rossi   rec1     6   17:26:55 30/6/2021   UI / Button pressed   w5303015   Admin   ChangeLanguag   Iang     7   17:26:59 30/6/2021   UI / Input entered   w5305015   Admin   ChangeLanguag   Iang     8   17:27:18 30/6/2021   UI / Button pressed   w5207504   Admin   ExportingFDA   me   exp1                                                                                                    |   | 1 |   |  |
| 6   17:26:53 30/6/2021   UI / Button pressed   w53034017   Admin   Recipe download   P. Rossi   rec1     7   17:26:59 30/6/2021   UI / Input entered   w53050015   Admin   ChangeLanguag   Iang     8   17:27:18 30/6/2021   UI / Button pressed   w5207504   Admin   ExportingFDA   me   exp1                                                                                                    | 6   17:26:35 30/6/2021   UI / Button pressed   w53034017   Admin   Recipe download   P. Rossi   rec1     7   17:26:59 30/6/2021   UI / Input entered   w53050015   Admin   ChangeLanguag   Iang     8   17:27:18 30/6/2021   UI / Button pressed   w5207504   Admin   ExportingFDA   me   exp1                                                                                                    |   | 1 |   |  |
| 7   17:26:59 30/6/2021   UI / Input entered   w5305015   Admin   ChangeLanguag   me   lang     8   17:27:18 30/6/2021   UI / Button pressed   w5207504   Admin   ExportingFDA   me   exp1                                                                                                    | 7 17:26:59 30/6/2021 UI / Input entered w53050015 Admin ChangeLanguag Iang   8 17:27:18 30/6/2021 UI / Button pressed w5207504 Admin ExportingFDA me exp1                                                                                                    |   | 1 |   |  |
| 8 17:27:18 30/6/2021 UI / Button pressed w5207504 Admin ExportingFDA me exp1                                                                                                    | 8 17:27:18 30/6/2021 UI / Button pressed w5207504 Admin ExportingFDA me exp1   23 Volume (litres)                                                                                                    |   |   |   |  |
|                                                                                                    | 23 Volume (litres)                                                                                                    |   | 4 |   |  |
|                                                                                                    | 23 Volume (litres)                                                                                                    |   |   |   |  |
|                                                                                                    | login     logout     Send Recipe     export FDA                                                                                                    |   |   |   |  |

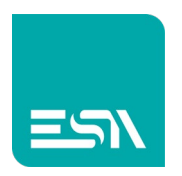

5) Ad ogni pressione di oggetto campo/tasto/immagine si otterrà la richiesta a RUNTIME di descrizione/firma (se configurati a editor):

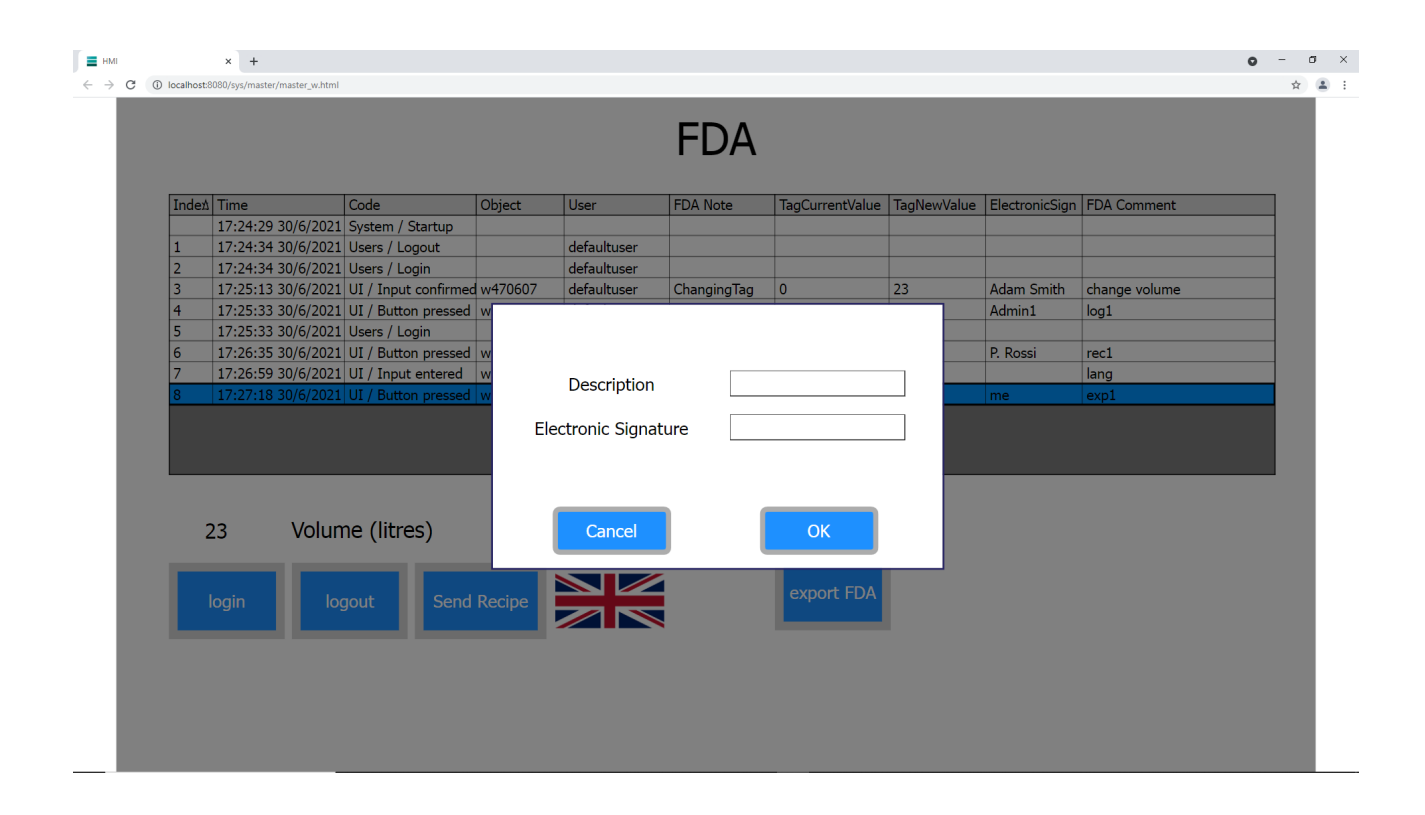

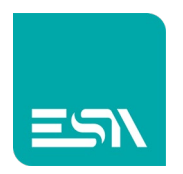

6) La medesima griglia che si vede a RUNTIME è esportabile in formato PDF/CSV tramite la funzione: FDATracingExport. Sotto un esempio di risultato ottenuto:

| FDA.pdf - Ad<br>File Modifica | lobe Acroba<br>Vista Fir | it Reader DC (32-bit)<br>ma Finestra Aiuto |              |                      |                    |               |  |
|-------------------------------|--------------------------|--------------------------------------------|--------------|----------------------|--------------------|---------------|--|
| Home                          | Strument                 | ti FD.                                     | A.pdf ×      |                      |                    |               |  |
| ₿ ☆                           | ቀ (                      | - Q                                        |              | ①                    | / 1 ▶ 🖑 ⊝ 🕁 172% 🕶 |               |  |
|                               | File T                   | ype                                        | RUNTIME_EVEN | ITS_EXPORT           |                    |               |  |
|                               | Statio                   | n Name                                     | EW410N_MAXW  | /ELL                 |                    |               |  |
|                               | Projec                   | ct Id                                      | testMANUALE  |                      |                    |               |  |
|                               | FW V                     | ersion                                     | 200          |                      |                    |               |  |
|                               | Creati                   | on Date                                    | 30-06-2021   |                      |                    |               |  |
|                               | Creati                   | ion Time                                   | 17:27:18     |                      |                    |               |  |
|                               |                          | <b>T</b> :                                 |              | March da (Archan     |                    |               |  |
|                               | Id                       | lime                                       |              | Module/Action        | Object             | Commont       |  |
|                               |                          | 0001                                       |              | olghatare            | Hoto               | Common        |  |
|                               | 1                        | 30-06-2021                                 | 17:24:29.854 | System - Startup     |                    |               |  |
|                               | 2                        | 30-06-2021<br>defaultuser                  | 17:24:34.921 | Users - Logout       |                    |               |  |
| •                             | 3                        | 30-06-2021<br>defaultuser                  | 17:24:34.922 | Users - Login        |                    |               |  |
|                               | 4                        | 30-06-2021                                 | 17:25:13.754 | UI - Input confirmed | w470607            |               |  |
|                               |                          | defaultuser                                |              | Adam Smith           | ChangingTag        | change volume |  |
|                               | 5                        | 30-06-2021                                 | 17:25:33.086 | UI - Button pressed  | w5306011           |               |  |
|                               |                          | defaultuser                                |              | Admin1               | LoginAccess        | log1          |  |
|                               | 6                        | 30-06-2021<br>Admin                        | 17:25:33.159 | Users - Login        |                    |               |  |
|                               | 7                        | 30-06-2021                                 | 17:26:35.973 | UI - Button pressed  | w53034017          |               |  |
|                               |                          | Admin                                      |              | P. Rossi             | Recipe download    | rec1          |  |
|                               | 8                        | 30-06-2021                                 | 17:26:59.260 | UI - Input entered   | w53050015          |               |  |
|                               |                          | Admin                                      |              | ·                    | ChangeLanguage     | lang          |  |
|                               | 9                        | 30-06-2021                                 | 17:27:18.293 | UI - Button pressed  | w5207504           | <b>č</b>      |  |
|                               |                          |                                            |              | ·                    |                    |               |  |

Gli eventi FDA messi a disposizione a editor per legare eventuali altre funzioni sono i seguenti:

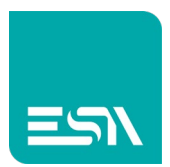

| Events               |      | >> |
|----------------------|------|----|
| OnStart              | None | Ø  |
| OnFdaError           | None | Ø  |
| OnActivityOn         | None | Ø  |
| OnActivityOff        | None | Ø  |
| OnStop               | None | Ø  |
| OnError              | None | Ø  |
| OnAnyUserLogin       | None | Ŵ  |
| OnAnyUserLogout      | None | Ŵ  |
| OnAnyUserLoginError  | None | Ŵ  |
| OnAnyUserInfoChanged | None | Ŵ  |
| OnAnyUserCreated     | None | Ŵ  |
| OnAnyUserDeleted     | None | Ŵ  |
| OnAnyUserLocked      | None | Ø  |
| OnAnyUserUnlocked    | None | Ø  |
| OnUsersReset         | None | Ø  |

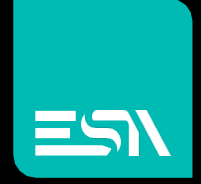

Connect ideas. shape solutions.

ESA S.p.A. | www.esa-automation.com |